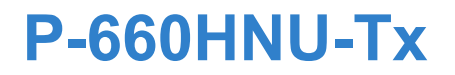

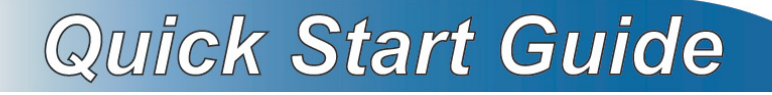

Wireless N ADSL2+ 4-port Gateway with USB

Firmware v1.02 Edition 1, 11/2011

| DEFAULT L   | OGIN DETAILS       |
|-------------|--------------------|
| IP Address: | http://192.168.1.1 |
| User:       | admin              |
| Password:   | 1234               |

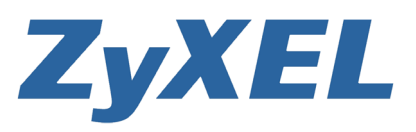

www.zyxel.com

#### **Device Panels**

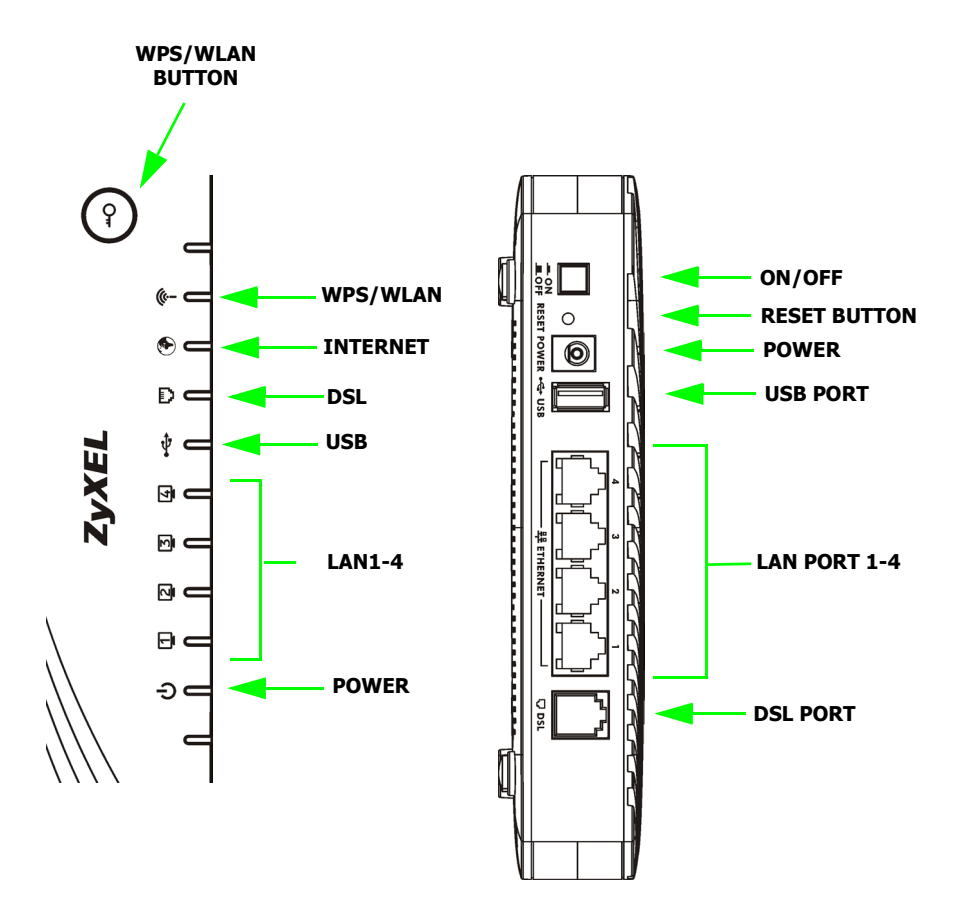

#### **Overview**

The P-660HNU-Tx (x stands for 1 or 3) is an ADSL router with a four-port built-in Ethernet switch and IEEE 802.11n 2x2 wireless capability. The P-660HNU-Tx allows wired and wireless clients to safely access the Internet. With 802.11n 2x2, the P-660HNU-Tx can transfer at data rates up to 300Mbps, with extended range.

# **Package Contents**

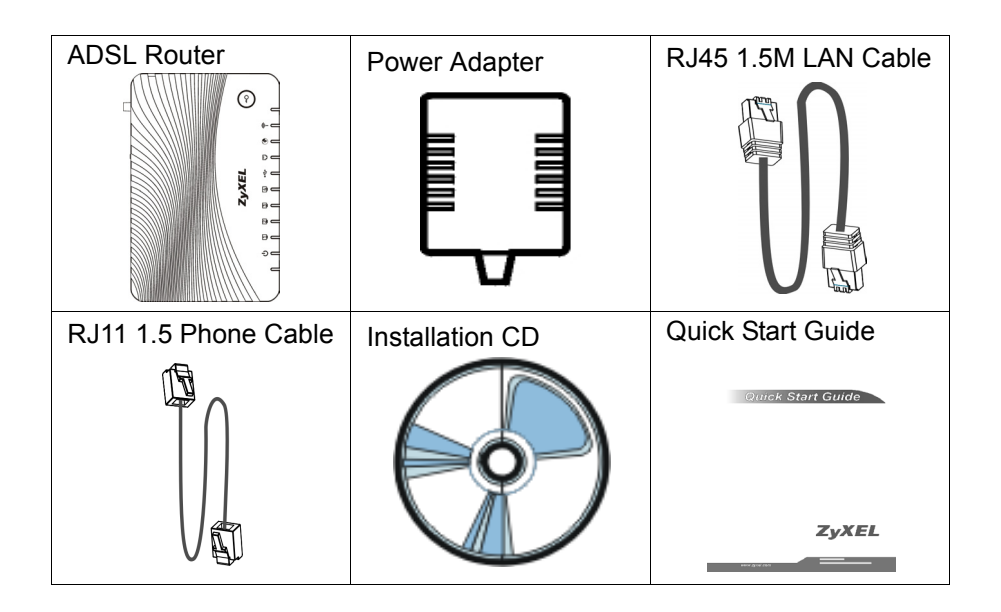

### **Hardware Connections**

This section shows you how to set up your P-660HNU-Tx.

Warning: Remove any clear plastic covers from the P-660HNU-Tx before using it. Also, do not use the device outside, and make sure all the connections are indoors. There is a remote risk of electric shock from lightning.

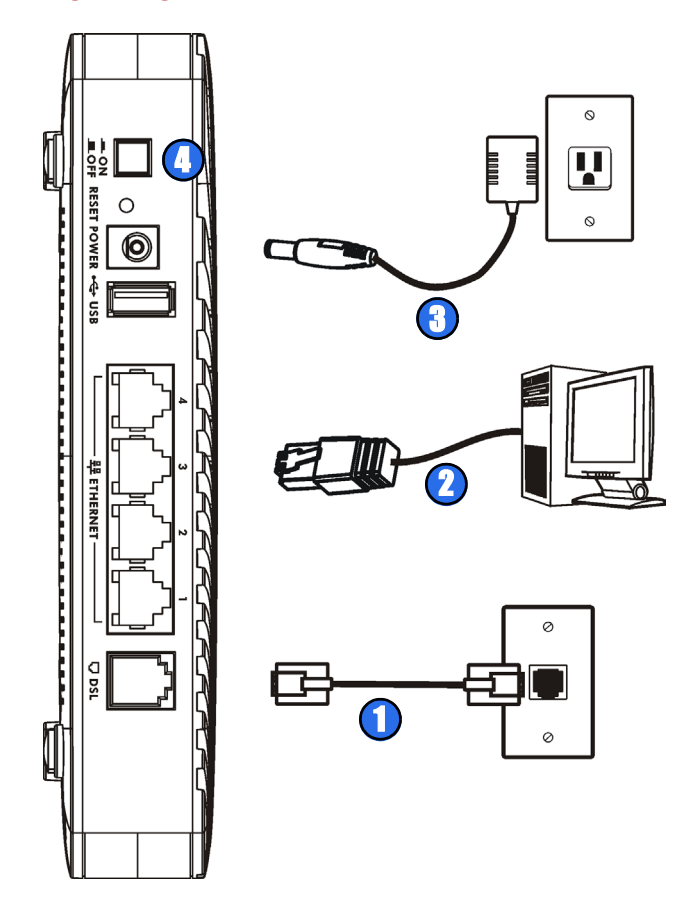

- 1. DSL: Use a telephone wire to connect your P-660HNU-Tx's DSL port to a telephone jack (or to a splitter, if one is already installed).
- 2. LAN: Use an Ethernet cable to connect a computer to a LAN port for initial configuration and/or Internet access.
- **3. POWER**: Use the power adaptor provided with your P-660HNU-Tx to connect an appropriate power source to the **POWER** socket. Make sure the power source is on.
- **4.** Push the **ON/OFF** button to the **ON** position. Look at the lights on the front panel.
  - The POWER light blinks while your P-660HNU-Tx starts up and stays on once it is ready. The DSL light is on when the P-660HNU-Tx has a DSL connection, and the WLAN light is on when the wireless LAN is ready. The INTERNET light is on when you are able to access the Internet and blinks when the P-660HNU-Tx is sending or receiving data.
  - Each LAN light stays on if the corresponding LAN port is properly connected and blinks when there is traffic.

If any of these lights are not on, check your connections, and inspect your cables for damage. If the lights are still off, contact your local vendor.

#### Internet Access Setup

The **DSL** and **INTERNET** lights are on if you have internet access. Open your web browser and browse to www.zyxel.com. You may be prompted to enter your username and password.

If one or both of these lights are not on, try turning the P-660HNU-Tx off, check the connections, wait a few seconds and then turn it back on. If the **DSL** light is not on, contact your service provider. If the **DSL** light is on but the **INTERNET** light is not, you need to enter your Internet access configuration using the Web Configurator - see page 7.

# Set up WPS Wireless Connection

Follow these steps to add a WPS-enabled device to the wireless network using the **WLAN/WPS** button.

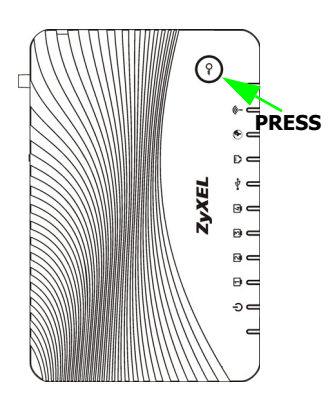

Place the devices you want to connect near one another.

Press the WLAN/WPS button on top of the P-660HNU-Tx for 1-5 seconds to activate WPS.

The WLAN/WPS light blinks.

Press the WPS button on a compatible device within 2 minutes of pressing the button on the P-660HNU-Tx.

The **WLAN/WPS** light on the P-660HNU-Tx shines steadily when connected.

You must use only one WPS device at a time with the P-660HNU-Tx.

# The Web Configurator

The Web Configurator is a web browser tool that allows you to configure the P-660HNU-Tx. The computer and the P-660HNU-Tx need to be in the same IP address range to use this tool.

1. In your browser, go to http://192.168.1.1.

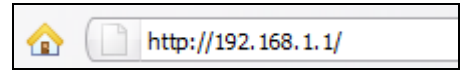

2. Enter the default username admin and password 1234 and click Login.

| Windows Securit                     | τ <b>γ</b>                                                                                                    | × |
|-------------------------------------|----------------------------------------------------------------------------------------------------|---|
| The server 192.                     | 168.1.1 at Member Login requires a username and password.                                                                 |   |
| Warning: This se<br>an insecure man | erver is requesting that your username and password be sent in<br>ner (basic authentication without a secure connection). |   |
|                                     | admin                                                                                                    |   |
|                                     | ••••                                                                                                    |   |
|                                     |                                                                                                    |   |
|                                     | OK Cancel                                                                                                    | ] |

 The following screen displays if you have not yet changed your password. It is strongly recommended you change the default password. Enter a new password, retype it to confirm and click Apply; alternatively click Ignore to proceed to the main menu if you do not want to change the password now.

| ZyXEL                                                                                                    |                                                                              |                                                                             |                                                                                                    |
|----------------------------------------------------------------------------------------------------|------------------------------------------------------------------------------|-----------------------------------------------------------------------------|----------------------------------------------------------------------------------------------------|
| Use this s                                                                                                    | creen to cl                                                                  | hange the p                                                                 | assword.                                                                                                    |
| Your router is currently u<br>from unauthorized users<br>Please select a new pass<br>others to guess. We sugg<br>difficult for an intruder to | sing the defau<br>we suggest yo<br>word that will<br>gest you comb<br>guess. | It password. To<br>bu change your j<br>be easy to reme<br>ine text with nur | protect your network<br>password at this time,<br>mber yet difficult for<br>mbers to make it more<br>ick "Apply". Otherwise |
| click "Ignore" to keep the                                                                                                    | default passo                                                                | word                                                                        | ick Apply . Otherwise                                                                                                    |
| New Password:                                                                                                    |                                                                              |                                                                             |                                                                                                    |
| Retype to Confirm:                                                                                                    |                                                                              |                                                                             |                                                                                                    |
|                                                                                                    | Apply                                                                        | Ignore                                                                      |                                                                                                    |

4. If the **INTERNET** light is off, select **Go to Wizard setup** and click **Apply** to display the wizard main screen.

| ZyXEL                                                                                                    |
|----------------------------------------------------------------------------------------------------|
| Please select Wizard or Advanced mode                                                                                                    |
| The Wizard setup walks you through the most common configuration settings.<br>We suggest you use this mode if it is the first time you are setting up your<br>router or if you need to make basic configuration changes. |
| Use Advanced mode if you need access to more advanced features not<br>included in Wizard mode.                                                                                                    |
| O Go to Wizard setup                                                                                                    |
| Go to Advanced setup<br>Click here to always start with the Advanced setup.                                                                                                    |
| (Apply) Exit                                                                                                    |

 Click INTERNET/WIRELESS SETUP. Wait while your P-660HNU-Tx tries to detect your DSL connection.

| Welcome to the ZyXEL Wizard Setup                                                                                                    |      |
|----------------------------------------------------------------------------------------------------|------|
| INTERNET/WIRELESS SETUP<br>The connection wizard will walk you drough the most common configuration<br>options. This wizard has been broken down into two steps, each of which may<br>have multiple pages. |      |
|                                                                                                    | Exit |

6. Follow the directions in the wizard. Enter the settings as specified by your ISP. For more details on using the wizard for Internet configuration, see Internet and Wireless Wizard Setup in the User's Guide.

#### 7. If you selected Go to Advanced setup, the Status screen displays.

|                                                                                                    |                            |                                     |                                                                                                    |               | ×.             |
|----------------------------------------------------------------------------------------------------|----------------------------|-------------------------------------|----------------------------------------------------------------------------------------------------|---------------|----------------|
| 2                                                                                                    | Status                     |                                     |                                                                                                    |               |                |
| Status                                                                                                    |                            |                                     | Refresh Interval: None                                                                                                    | •             | Apply          |
|                                                                                                    | Device Information         |                                     | System Status                                                                                                    |               |                |
| 0HNU-T1_IPv6                                                                                                    |                            |                                     |                                                                                                    | _             |                |
| etwork                                                                                                    | User Name :                | admin                               | System Uptime :                                                                                                    | 0 day: 0 ho   | ur: 48 minutes |
| WAN                                                                                                    | Model Number :             | P-660HNU-T1_IPv6                    | DSL UpTime :                                                                                                    | N/A           |                |
|                                                                                                    | MAC Adress :               | 00:19:CB:00:00:00                   | PPP UpTime :                                                                                                    | 0             |                |
|                                                                                                    | Current Firmware Version : | 1.02(VBP.0)C0 20111109              | Current Time :                                                                                                    | 01 Jan 2010   | 00:51:17       |
| Wireless LAN                                                                                                    | DSL Firmware Version :     | FwVer:3.16.16.0_A_TC3086            | System Mode :                                                                                                    | Routing / Bi  | ridging        |
| NAT                                                                                                    | WAN Information            | HWVEI.114.17_7.0                    | CPU Usage :                                                                                                    |               | /%             |
| curity                                                                                                    | - DSL Mode :               | Error                               | Memory Usage :                                                                                                    |               | 35%            |
| E                                                                                                    | - Annex Type:              | ANNEX A                             |                                                                                                    |               |                |
| Firewall                                                                                                    | - IP Address :             | 0.0.0.0                             | for an and the second second s |               |                |
| Filter                                                                                                    | - IP Subnet Mask :         | N/A                                 | Interface Stat                                                                                                    | us            |                |
| Certificate                                                                                                    | - Default Gateway :        | 0.0.0.0                             |                                                                                                    |               |                |
| lyanced                                                                                                    | - Primary DNS :            | 0.0.0.0                             | Interface                                                                                                    |               |                |
| and the second second s | - Secondary DNS :          | 0.0.0.0                             | DEI                                                                                                    | Down          | 0 / 0          |
| Static Route                                                                                                    | - IPv6 Address             |                                     | 030                                                                                                    | Down          | 0/0            |
| Port Binding                                                                                                    | - IPv6 Prefix:             | 0                                   | LAN1                                                                                                    | NoLink        | N/A            |
| 0.05                                                                                                    | - IPv6 Default Gateway :   |                                     | LAN2                                                                                                    | Notipk        | N/A            |
|                                                                                                    | - IPv6 Primary DNS :       |                                     | DAINZ                                                                                                    | NOLIIK        | N/ A           |
| Dynamic DNS                                                                                                    | - IPv6 Secondary DNS :     |                                     | LAN3                                                                                                    | Up            | 100/Full       |
| Remote MGMT                                                                                                    | - Link Local address :     |                                     | LAN4                                                                                                    | NoLink        | N/A            |
| UPnP                                                                                                    | - IPv4/IPv6 MTU -          |                                     | DAINA                                                                                                    | NOLIIK        | 14/74          |
| curren l                                                                                                    | - VPI/VCI -                | 0/33                                | WLAN                                                                                                    | Active        | 300M           |
| CWMP                                                                                                    | LAN Information            | 0,00                                |                                                                                                    |               |                |
| USB Application                                                                                                    | - IP Address :             | 192.168.1.1                         |                                                                                                    |               |                |
| aintenance                                                                                                    | - IP Subnet Mask :         | 255.255.255.0                       | Summary                                                                                                    |               |                |
| Suctom                                                                                                    | - IPv6 Address             | fe80::1                             |                                                                                                    |               |                |
| - System                                                                                                    | - IPv6 Prefix Length:      | 64                                  |                                                                                                    |               |                |
| Logs                                                                                                    | - IPv6 Prefix:             |                                     | DSL Informatio                                                                                                    | in <u>WAI</u> | N Information  |
| Tools                                                                                                    | - IPv6 Global IP :         |                                     | Packet Statistic                                                                                                    | 2             |                |
| Diagnostic                                                                                                    | - DHCP :                   | Server                              |                                                                                                    |               |                |
|                                                                                                    | - IPv6 Lan DNS1 :          | ::                                  |                                                                                                    |               |                |
|                                                                                                    | - IPv6 Lan DNS2:           | ::                                  |                                                                                                    |               |                |
|                                                                                                    | WLAN Information           |                                     |                                                                                                    |               |                |
|                                                                                                    | - Status :                 | On                                  |                                                                                                    |               |                |
|                                                                                                    | - ESSID :                  | ZyXEL 0000                          |                                                                                                    |               |                |
|                                                                                                    | - Channel :                | 6                                   |                                                                                                    |               |                |
|                                                                                                    | - Security Mode :          | WPA2-PSK                            |                                                                                                    |               |                |
|                                                                                                    | - WPS :                    | Unconfigured                        |                                                                                                    |               |                |
|                                                                                                    | - Scheduling:              | Disable                             |                                                                                                    |               |                |
|                                                                                                    | - WiFi MAC:                | 00:19:CB:00:00:00~00:19:CB:00:00:03 |                                                                                                    |               |                |
|                                                                                                    | Security :                 |                                     |                                                                                                    |               |                |
|                                                                                                    | -Firewall :                | Disable                             |                                                                                                    |               |                |
|                                                                                                    |                            |                                     |                                                                                                    |               |                |

- **8.** If the **INTERNET** light is off, the Internet connection can be manually configured.
  - To configure the Internet connection, go to Network > WAN
  - To configure wireless access, go to Network > Wireless LAN
  - To configure WPS using a PIN (Personal Identification Number) and the Web Configurator, go to Network > Wireless LAN > WPS Station

See the User's Guide for configuration procedures on these features and others on the P-660HNU-Tx.

#### **Troubleshooting**

# *Warning: Do NOT open the device or unit. ONLY qualified service personnel should service or disassemble this device. Please contact your vendor for further information.*

- If you cannot access the web configurator using Internet Explorer in Windows XP or Windows Server 2003, make sure you allow pop-up windows, JavaScripts and Java permissions or set the Internet security level lower than High in Internet Explorer (in Internet Explorer, click Tools > Internet Options > Security > Custom Level...). See the appendix in the User's Guide for more information.
- 2. If you cannot access the Internet when your computer is connected to the LAN port, follow these steps.
  - **a.** Check the lights on the front panel. If they are different from what is described on page 5, make sure the P-660HNU-Tx is correctly connected. If the lights are still different, turn off the device, wait a few seconds, and turn it on again.
  - **b.** Follow the steps on page 7 again. Make sure you enter the correct information. For example, if your account has a user name and password, make sure you type it correctly. In addition, if you are not sure which encapsulation your ISP uses, contact your ISP.
  - **c.** If you are using a new Internet account, contact your ISP to make sure it is active.

- **d.** If you still have problems, see **Troubleshooting** in the User's Guide.
- **3.** If you cannot access the Internet using the wireless network, follow these steps.
  - a. On a computer in the wireless network, open your browser, and go to <a href="http://192.168.1.1">http://192.168.1.1</a>. If you see the login screen, follow suggestions a d above. If you do not, go to the next step.
  - **b.** Make sure your P-660HNU-Tx and your computer are using the same wireless and wireless security settings.

# Viewing Certification(s)

- Go to www.zyxel.com.
- Select your product from the drop-down list box on the ZyXEL home page to go to that product's page.
- Select the certification you wish to view from this page.